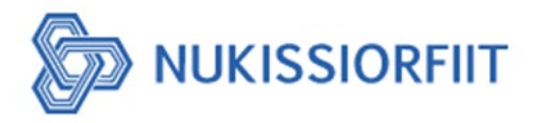

### ILITSERSUUT / VEJLEDNING:

### Paasissutissaatikka atuisuuffinni / Mine oplysninger for mine kundeforhold

| DET ER VORES ECEN ENERGI                                                                                                    | FORSIDE MIN SIDE FLYTTEPORTAL N                                                                      | NUKISSIORFIIT.GL                                                                                                    |
|----------------------------------------------------------------------------------------------------|----------------------------------------------------------------------------------------------------|----------------------------------------------------------------------------------------------------|
| <ul> <li>Forbrug</li> <li>Regningsoversigt</li> <li>Mine oplysninger</li> <li>Til- og afmelding</li> <li>Brugeradgange</li> <li>Log ud</li> </ul> | Mine oplysninger<br>Kundenummer: 30035<br>TELE GREENLAND A/S<br>Postboks 1002, 3900 Nuuk             | Mine kontrakter<br>Kontraktnummer: 2107193<br>Installationsnummer: 1018617<br>Adresse: Gaanaag, B 288, 3971 Qaanaag<br>Type(r):<br>Start date: 11-04-2024<br>Under oprettelse<br>VIS ALLE MINE KONTRAKTER III |
|                                                                                                    | Kontaktinformation     E-mail:     Telefonnummer:     REDIGER      Mit login     Navy: Sin Menrikson | Mine adgange<br>30035 TELE GREENLAND A/S 3900 Nuuk<br>72311 EJENDOMSAKTIESELSKABET ILLUUT A/S 3900 Nuuk<br>TILKNYT DEBITOR                                                                                    |
|                                                                                                    | Login-metode: mitid_pro                                                                              |                                                                                                    |

Paasissutissaatikka:

Imarivai:

1: Suut illit/ilissi paasissutissaatigaasigit: Suna Nukissiorfimmi atuisutut normu, ateq aammalu najugaq.

2: Suut illit/ilissi attavissatut paasissutissat: Suna maili, oqarasuaat normu, tassanilu Allanngoruk toornerani periarfissaqarput nutarternissaanut paasissutissat,

eqqaamassavallu naammassinermi toqqoruk tuussagakku.

| relefonnummer              |  |  |
|----------------------------|--|--|
| 987654                     |  |  |
| E-mail                     |  |  |
| xxxx@test-nukissiorfiit.gl |  |  |

Jeg accepterer Nukissiorfiits salgs- og leveringsbetingelser

3: Isersisimasoq: tassani takusinnaavoq kina quppernermi isersimanersoq.

4: Isumaqatigiissuteqarfiikka nalaani takusinnaapput najukkat sorliit maanna

atuisuuffimmik isumaqatigiissuteqarfigisinanersut Nukissiorfimmi. Ataasiinnaappat

isumaqatigiissuteqarfigisimasaq quppernermi takuneqarsinnaavoq, arlaqarpatali periarfissaqarpoq takunissaanut tamaasa una toorlugu:

## VIS ALLE MINE KONTRAKTER

5: Atuisuuffiit takusinnaasakka, tassaapput atuisuuffiit Nukissiorfimmi sorliit takusinnaaneritit, tassanilu nalaa pineqartoq takorusukkukku normu nalaatigu tungujortuusoq tuuginnarlugu saqqummersisinnaavatit, imaluunniit allamik aamma atuisuuffimmik ilanngussisinnaallutit Tilknyt Debitor toorlugu.

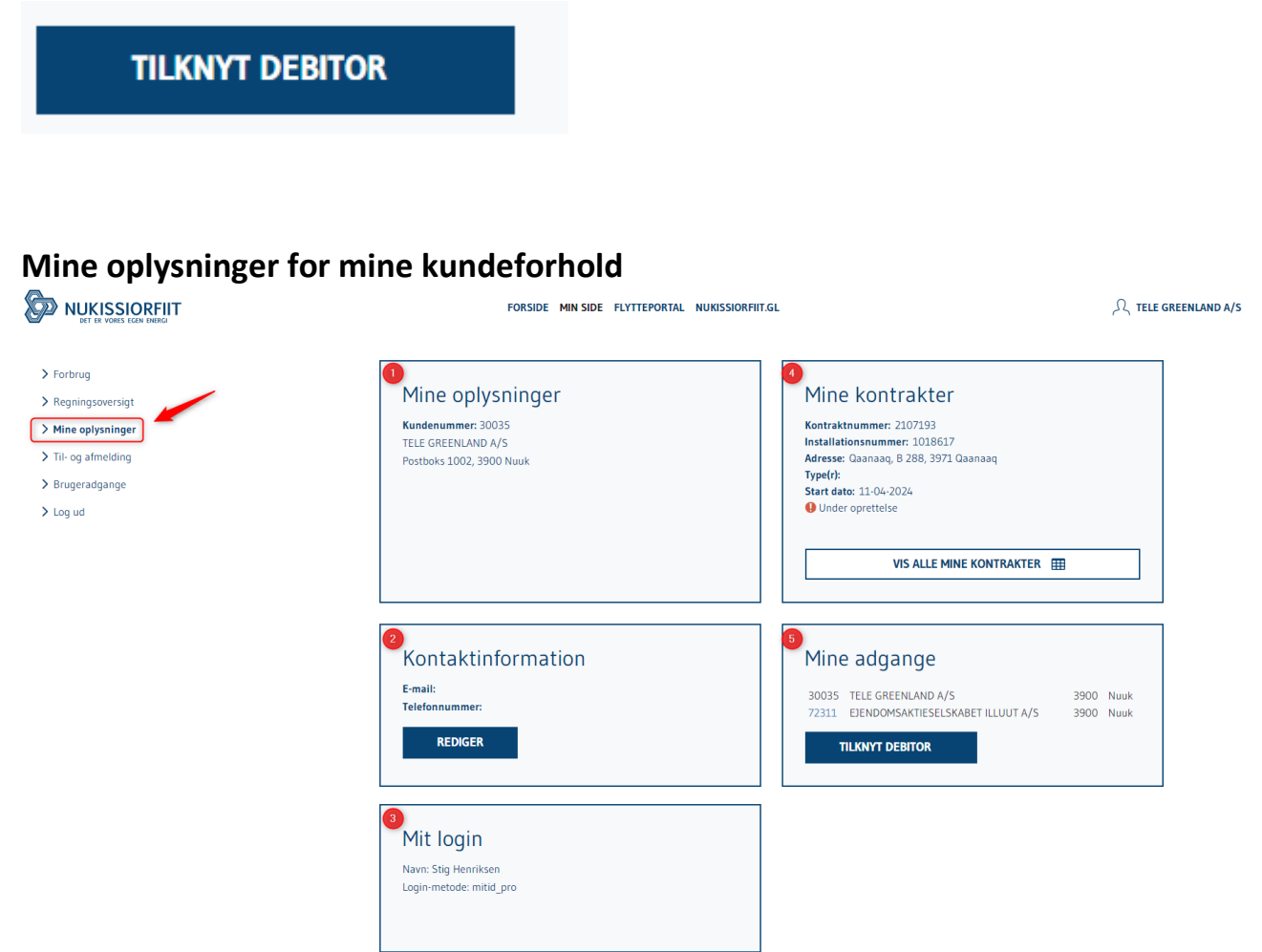

# Mine Oplysninger:

Indeholder:

1: Hvad din/jeres er oplysninger er: Kundenummer hos Nukissiorfiit, navn og adressen

2: Kontaktinformation, hvad din/jeres e-mail adresse er og telefonnummer. Her kan du/l opdatere jeres mailadresse eller telefonnummer ved at trykke på Rediger, og tryk til sidst Gem Ændringer:

| Telefonnummer |                            |  |
|---------------|----------------------------|--|
|               | 987654                     |  |
| E             | -mail                      |  |
|               | xxxx@test-nukissiorfiit.gl |  |

Jeg accepterer Nukissiorfiits salgs- og leveringsbetingelser

3: Mit login, kan se her hvem er log ind på Kundeportal.

4: Mine kontrakter, viser hvilken adresse/bolig du/l har kontrakter til hos Nukissiorfiit. Hvis det er kun 1 kontrakt vil det vises her på sidet, og hvis der er mere en et, har du/i mulighed for at vise alle dine/jeres kontrakter ved at trykke på:

### VIS ALLE MINE KONTRAKTER

5:Mine adgange, er det debitorer som du har rettighed til at kunne se, bare ved at trykke på debitornummer som er i blå skrift vil du overgår til ens side. Og ved at trykke på Tilknyt debitor kan du tilføj yderlige andet debitornummer til dit adgange.